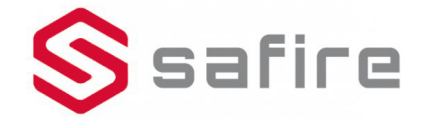

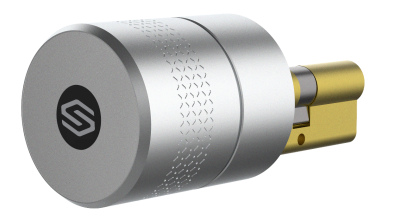

# SF-SMARTLOCK-BT User Manual

# Smart Lock Appearance

# Battery cover Lock cylinder Lock

# Parameters

| Name                | SF-SMARTLOCK-BT                                  |  |  |
|---------------------|--------------------------------------------------|--|--|
| Usage scenarios     | Adapting the door of EU Lock                     |  |  |
| Unlocking<br>method | App Sliding/App Shaking/Siri/Key/<br>Fingerprint |  |  |
| Lock<br>material    | Aluminum alloy+Pure copper                       |  |  |
| Size                | 60x60x145mm (including lock cylinder)            |  |  |
| Weight              | 0.6KG                                            |  |  |
| Battery             | 3*CR123A                                         |  |  |
| Battery Life        | Six months                                       |  |  |
|                     |                                                  |  |  |

# Limited Warranty Statement

By using the Smart Lock hardware(the"Device")vou are agreeing to be bound by the terms of this Limited Warranty set forth below

| Туре     | Duration | Service                    |
|----------|----------|----------------------------|
| Hardware | 3 years  | Repair or replace the unit |

This warranty does not cover things below: 1.Out of Warranty Period (under normal use for 3

months from the date of purchase). 2.Due to natural disasters or other forces beyond our reasonable control.such as power outages.wars.riots. terrorism, labor disputes, earthquakes, floods or other events of force majeure, accident, misuse, abuse, negligence, commercial use or modification of any part of vour device.

3. This warranty does not cover defects due to normal wear and wear and tear or aging.

# Packing List

Key \* 2

Manual \* 1

- SmartLock \*
- Cross screwdriver \* 1
  Six-sided screwdriver \* 1
- Small screw \* 1 Long screw \* 1
  - Warranty card \* 1

Black decorative ring \* 1

## Installation&Use Tutorial

### APP Download

Scan the QR code below, or visit the website to download the App and register for an account. (Note : iPhone please use WeChat scan the QR / Android use browser scan the QR)

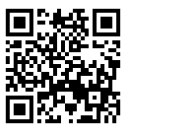

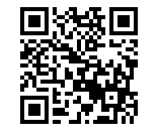

https://safirecctv.com/ rd/smart-lock/app

https://safirecctv.com/ rd/smart-lock/apk

#### M500 Installation&Use Tutorial

Scan the QR code below, or visit the website to watch the video.

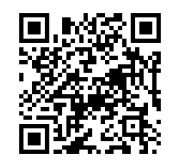

https://safirecctv.com/rd/smart-lock/manual

#### How to share keys to others via mobile phone

Open [Share] and click on the '+' to contact share or by QR code share.

| No SIM 🗢 | 4:      |
|----------|---------|
| <        | >       |
| Lock     | **      |
| Share    | Records |

#### [Contact Share]

Note: If you choose can offline useable, the guest can also lock through the phone switch when the phone is not connected to the network: otherwise, the phone switch cannot be locked without being connected to the network.

# Normal Questions

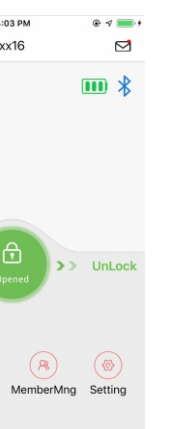

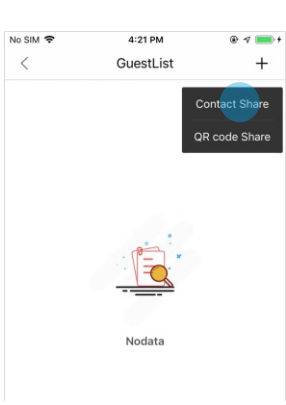

#### [QR code share]

Note: The generated QR code can only be valid with the sweep in the Airbnk app. Scanning the QR code with WeChat or browser is invalid.

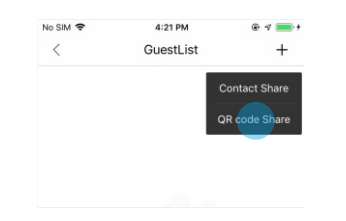

After the guest scans the code successfully, you will see a new message reminder in your unlock page, click to enter and agree. Then the key is shared successfully.

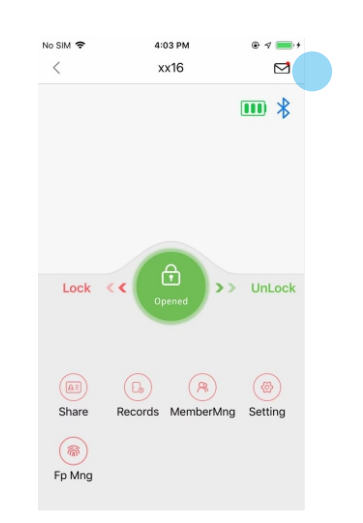

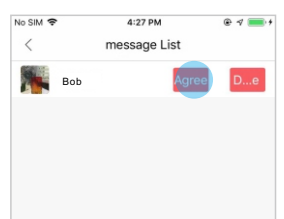

#### How to know the lock is low power

When the low battery icon is displayed in the APP unlock page, please replace the battery as soon as possible.

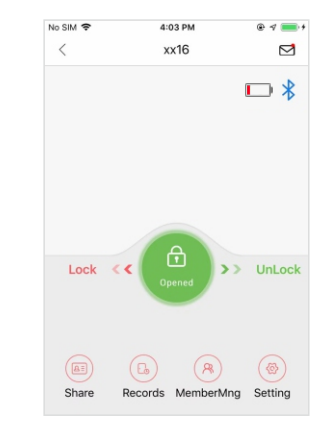

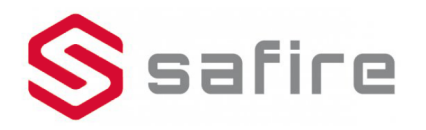

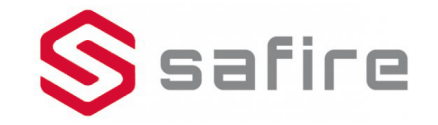

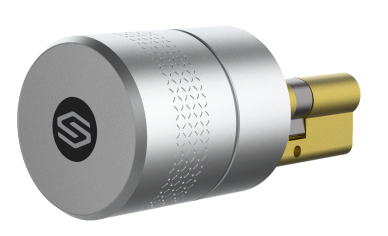

# SF-SMARTLOCK-BT Manual de usuario

# Cerradura inteligente apariencia

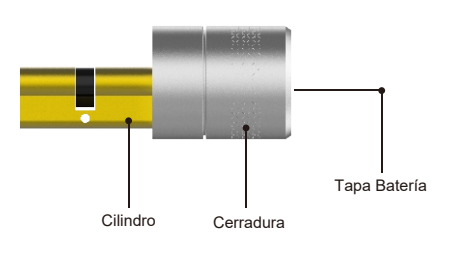

# Parámetros

| Modelo                  | SF-SMARTLOCK-BT                         |  |
|-------------------------|-----------------------------------------|--|
| Tipo de<br>cerradura    | Cilindro Europeo Estándar               |  |
| Método de<br>desbloqueo | A través de App / Sacudir móvil / llave |  |
| Material                | Aleación de aluminio                    |  |
| Tamaño                  | 60x60x145mm (incluyendo cilindro)       |  |
| Peso                    | 0.6KG                                   |  |
| Baterías                | 3*CR123A                                |  |
| Duración                | Seis meses                              |  |

# Garantía

Al utilizar el hardware Smart Lock (el "Dispositivo"), usted acepta estar sujeto a los términos de esta Garantía limitada que se establecen a continuación.

| Tipo     | Duración | Servicio              |
|----------|----------|-----------------------|
| Hardware | 3 años   | Reparación o Remplazo |

Esta garantía no cubre los siguientes aspectos:

- 1.Fuera de garantía (Después de los 3 años estipulados la garantía Safire
- 2.Debido a desastres naturales u otras causas de fuerza mayor como cortes de energía, guerras, disturbios, terrorismo, disputas laborales, terremotos, inundaciones u otros eventos de fuerza mayor, accidente, mal uso, abuso, negligencia, uso comercial o modificación de cualquier parte de su dispositivo.

 Esta garantía no cubre los defectos debidos al desgaste normal o al envejecimiento.

#### Componentes del paquete

Cerradura \* 1

- Destornillador \* 1
  Llave Allen \* 1
- tornillo largo \* 1
   Tornillo corto \* 1

Anillo de decoración \* 1

Llave \* 2

Manual \* 1

Aplicación

### Descargar APP

Escanee el código QR a continuación o visite el sitio web para descargar la aplicación y registrarse para obtener una cuenta. (Nota: iPhone, utilice WeChat para escanear el QR / Android use el navegador para escanear el QR)

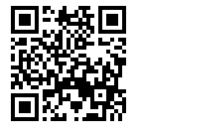

https://safirecctv.com/ rd/smart-lock/app https://safirecctv.com/ rd/smart-lock/apk

### I Tutorial de instalación

Escanee el código QR a continuación o visite el sitio web para ver el video.

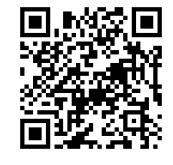

https://safirecctv.com/rd/smart-lock/manual

## Cuestiones habituales

#### Como compartir llaves electrónicas

Abra [Compartir] y haga clic en "+" para compartir contacto o compartir código QR.

| < xx16                                                                                                    | No SIM 🗢 | 4:03 PM    |
|----------------------------------------------------------------------------------------------------|----------|------------|
| Lock << Creation of the second second | <        | xx16       |
| Share Records Me                                                                                                    | Lock     | C C Denec  |
| Fp Mng                                                                                                    | Share    | Records Me |
|                                                                                                    | Fp Mng   |            |

### [Contacto compartido]

Nota: Si eliges que no se puede usar, el invitado también puede bloquear a través del interruptor del teléfono cuando el teléfono no está conectado a la red; de lo contrario, el conmutador telefónico no se puede bloquear sin estar conectado a la red.

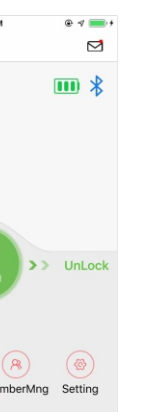

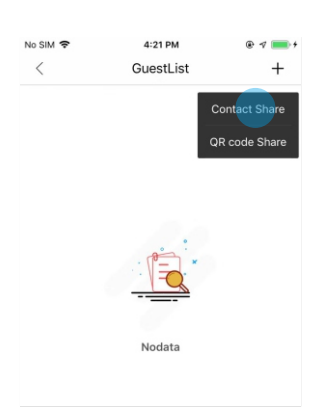

#### [QR code share]

Nota: El código QR generado solo puede ser válido con el barrido dentro de la propia aplicación

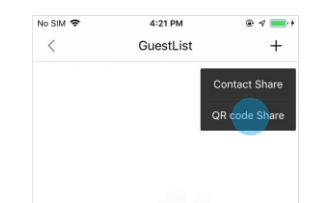

Después de que el huésped escanee el código correctamente, verá un recordatorio de mensaje nuevo en su página de desbloqueo, haga clic para ingresar y aceptar. Entonces la clave se comparte con éxito.

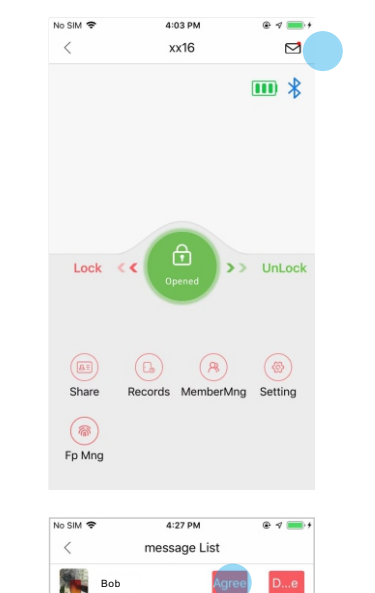

#### Saber que la batería está baja

Cuando aparezca el icono de batería baja en la página de desbloqueo de la APLICACIÓN, reemplace la batería lo antes posible.

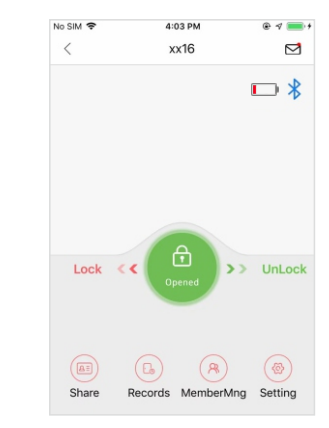

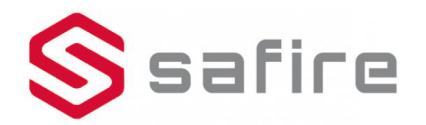